RA Login Webpage: <a href="https://napervilleil.tylerportico.com/navigator/public/selections/">https://napervilleil.tylerportico.com/navigator/public/selections/</a>

From your dashboard, you will click on the blue **Licenses/Taxes** field of the business for which you wish to file.

| Local Taxes (F&B, H/M, and Local Gas)   ( | City of Naperville         |                          |                              |  |  |
|-------------------------------------------|----------------------------|--------------------------|------------------------------|--|--|
|                                           | Welcome back, merville     |                          |                              |  |  |
|                                           | My businesses              | Link to account          | Looking for another service? |  |  |
|                                           |                            | Pay                      | Find another service >       |  |  |
|                                           | Amount due Due date \$0.02 | Account status<br>Active | View my dashboard >          |  |  |
|                                           | Licenses/Taxes             | Billing More +           | Contact us                   |  |  |
|                                           |                            |                          | Send us a question/message   |  |  |
|                                           |                            |                          |                              |  |  |

<sup>2</sup>This will bring you to a screen where you will see all applicable taxes for your business. You can toggle between business accounts from this screen as well using the dropdown menu at the top titled **Switch Accounts**.

**3** Click on the right facing arrow under **Actions** for the tax you wish to file.

| Local Taxes (F&B, H/M, and Local Gas)   City of Naperville |                                                                           |                         |                      |                 |         |   |  |  |
|------------------------------------------------------------|---------------------------------------------------------------------------|-------------------------|----------------------|-----------------|---------|---|--|--|
|                                                            | ÷                                                                         | Switch accounts         | 2                    |                 |         |   |  |  |
|                                                            | Licenses and filings Billing                                              | Bill history Account in | formation            |                 |         |   |  |  |
|                                                            | Licenses/Taxes                                                            |                         |                      |                 |         |   |  |  |
|                                                            | License category                                                          | Туре                    | Renewal cycle        | Status          | Actions |   |  |  |
|                                                            | FOOD & BEVERAGE TAX - CITYWIDE                                            | Tax                     | MONTHLY DUE ON 20    | Active          | >       | 3 |  |  |
|                                                            | LIQUOR LICENSE                                                            | A - RESTAURANT          | ANNUAL - LIQUOR RNEW | Inactive        | >       |   |  |  |
|                                                            |                                                                           |                         | Rows per pag         | e: 5 👻 1-2 of 2 | < >     |   |  |  |
|                                                            | Contact us<br>Finance Department<br>630-420-6059<br>Send us a question/me | ssage                   |                      |                 |         |   |  |  |

This will direct you to the License summary page. You will see a listing of your filings. Select **Pay Bill** to pay an existing filing. NOTE: You can sort the listing by date by clicking on the year column to ensure most recent filings appear at top of list.

| Local Taxes (F&B, H/M, and Local Gas)   City of Naperville |            |           |               |                                                  |             |                                       |                  |
|------------------------------------------------------------|------------|-----------|---------------|--------------------------------------------------|-------------|---------------------------------------|------------------|
|                                                            | ← Licens   | e filings |               |                                                  |             |                                       |                  |
|                                                            | License su | ummary    |               |                                                  |             |                                       |                  |
|                                                            | License ID | Reference | Issue date    | Category<br>FOOD &<br>BEVERAGE TAX<br>- CITYWIDE | Type<br>Tax | Renewal cycle<br>MONTHLY DUE<br>ON 20 | Status<br>Active |
|                                                            | Filings    |           |               |                                                  |             |                                       |                  |
|                                                            | Year 🗸     | Month     | Filing status | Due date                                         | Amount due  | Actions                               |                  |
|                                                            | 2025       | 2         | NOT DUE       | 2025-03-20                                       | \$0.00      | Enter filing                          |                  |
|                                                            | 2025       | 1         | DUE NOW       | 2025-02-20                                       | \$0.00      | Enter filing                          |                  |
|                                                            | 2024       | 12        | FILED         | 2025-01-20                                       | \$0.00      | Review<br>filing                      |                  |
|                                                            | 2024       | 11        | FILED         | 2024-12-20                                       | \$0.01      | Review<br>filing                      | Pay bill         |
|                                                            | 2024       | 10        | FILED         | 2024-11-20                                       | \$0.00      | Review<br>filing                      |                  |
|                                                            |            |           |               |                                                  | Rows        | 3 per page: 5 ऱ 1-5 ;                 | of 14 < >        |

**5** You will have the ability to indicate payment amount. Select the amount you wish to pay and click blue **Add to Cart** button.

| Local Taxes (F&B, H/M, and Local Gas)   0 | City of Naper     | ville            |                 |                                                  |             |                      |                              |
|-------------------------------------------|-------------------|------------------|-----------------|--------------------------------------------------|-------------|----------------------|------------------------------|
|                                           | ← Licens          | e filings        |                 |                                                  |             |                      |                              |
|                                           | License su        | immary           |                 |                                                  |             |                      |                              |
|                                           | License ID<br>501 | Reference<br>501 | Issue date      | Category<br>FOOD &<br>BEVERAGE TA)<br>- CITYWIDE | Type<br>Tax | Renev<br>MON<br>ON 2 | val cycle<br>NTHLY DUE<br>20 |
|                                           | Filings           |                  | Choose an amoun | t to pay                                         |             | ×                    |                              |
|                                           | Year 🗸            | Month            | Due now         |                                                  |             | \$0.01               |                              |
|                                           | 2025              | 2 5              | O Dther amount  |                                                  | \$          | 0.00                 | filing                       |
|                                           | 2025              | 1                |                 | ,                                                | Subt        | otal: \$0.01         | filing                       |
|                                           | 2024              | 12               |                 |                                                  |             |                      | view<br>ing                  |
|                                           | 2024              | 11               |                 |                                                  |             | Add to cart          | view<br>ing                  |
|                                           | 2024              | 10               | FILED 202       | 4-11-20                                          | \$0.0       | ) Re                 | eview                        |

<sup>6</sup>Click on shopping cart in upper right hand corner of screen.

**7** This will bring you to the Cart Summary page. Review amount you wish to pay and click blue **Check Out** button.

| Payments   City of Naperville |                                                                        |                                                                                                    | 6 | 2 C |
|-------------------------------|------------------------------------------------------------------------|----------------------------------------------------------------------------------------------------|---|-----|
|                               | Review your cart items                                                 | Cart summary                                                                                                    |   |     |
|                               | Local Taxes (F&B, H/M, and Local Gas)   2024 \$0.01<br>  Bill # Remove | Subtotal \$0.01<br>Additional fees may be anolied at checkout 77<br>Find more items to pay<br>Return to Local Taxes (F&B, H/M, and Local Gas) |   |     |

8 You will be directed to the **Payments** screen to enter payment information at this time. Select Credit Card or eCheck option and enter email for receipt before clicking the blue **Continue** button.

| Payments   Resident Access |                                                                                                    |                                                                                        |
|----------------------------|----------------------------------------------------------------------------------------------------|----------------------------------------------------------------------------------------|
|                            | Enter your payment information                                                                                                    | Summary                                                                                |
| 8                          | How are you going to pay?  Enter new credit card Enter new eCheck  Where should we send your receipt?  Email for receipt*  You will not be charged until you review your payment on the next step  Back Continue | Subtotal \$1.00<br>An additional fee may be charged based on your<br>method of payment |

9 Enter your payment information before clicking blue **Continue** button at bottom of screen.

| Ente       | er your payment information                                        |          | Summary        |        |
|------------|--------------------------------------------------------------------|----------|----------------|--------|
| How        | are you going to pay?                                              |          | Subtotal       | \$1.00 |
| ۲          | Enter new credit card                                              |          | Processing fee | \$0.00 |
|            | Card number                                                        | ۵        | Total          | \$1.00 |
|            | MM                                                                 |          |                |        |
|            | үүүү                                                               |          |                |        |
|            | Cardholder name                                                    |          |                |        |
|            | Address                                                            |          |                |        |
|            | Billing ZIP code                                                   |          |                |        |
|            | Security code                                                      |          |                |        |
|            | Remember this card                                                 |          |                |        |
| 0          | Enter new eCheck                                                   |          |                |        |
| Wher<br>Em | re should we send your receipt?<br>ail for receipt*                |          |                |        |
| You w      | vill not be charged until you review your payment on the next step |          | 0              |        |
| Ba         | ck                                                                 | Continue |                |        |

10 You will have the opportunity to review your payment before clicking **Submit Payment**.

| Payments   Resident Access [TRAIN2] |                                                                                         |                                       | в |
|-------------------------------------|-----------------------------------------------------------------------------------------|---------------------------------------|---|
|                                     | Complete your payment                                                                   | Allow up to 48 hours for your payment |   |
|                                     | Review your payment method                                                              | statement.                            |   |
|                                     | Visa ending in 1111<br>Expiration date 8/27                                             |                                       |   |
|                                     | Summary of charges                                                                      |                                       |   |
|                                     | Local Taxes (F&B, H/M, and Local Gas)   2024   \$1.00                                   |                                       |   |
|                                     | Subtotal \$1.00<br>Procession fee \$0.00                                                |                                       |   |
|                                     | Total \$1.00                                                                            |                                       |   |
|                                     | By clicking Submit payment, you agree to the following privacy policy and terms of use. |                                       |   |
|                                     | Back Submit payment                                                                     | 10                                    |   |
|                                     |                                                                                         |                                       |   |
|                                     |                                                                                         |                                       |   |
|                                     |                                                                                         |                                       |   |
|                                     |                                                                                         |                                       |   |
|                                     |                                                                                         |                                       |   |
|                                     |                                                                                         |                                       |   |